IMPORTANT: Please disable your windows defender or Anti-Malware software before conducting this exercise as they will determine the files as malware. I recommend you to create a Windows VM and do this exercise in it like I did in class.

1. This exercise will walk you through the IDA pro demo. First, download the zip file named '469\_malware\_demo.zip'

2. The file contains 4 binaries --- 469, PEiD, upx, and installer for IDA pro 5.

As I demonstrated in class, PEiD is used to read signatures in PE files and to determine whether the file is obfuscated using a packer.

3. '469.exe' is a program with encrypted criminal's bank account information. It is your job to retrieve them.

Let's first run it and see what it does.

|                                                                                                    | Win                                                                                                    | 17 [Running] - Oracle VM Virtua                                                                                                    | lBox                             |             |            |        |          |
|----------------------------------------------------------------------------------------------------|----------------------------------------------------------------------------------------------------|----------------------------------------------------------------------------------------------------|----------------------------------|-------------|------------|--------|----------|
|                                                                                                    |                                                                                                    |                                                                                                    |                                  |             |            | - F    | <b>X</b> |
| 😋 💽 🗢 퉬 « Users 🕨                                                                                                    | sefcom ► Downloads ► Malw                                                                                                    | are_demo                                                                                                    | <b>- - - + + + + + + + + + +</b> | Search Malv | vare_demo  |        | ٩        |
| Organize 👻 🛛 Include i                                                                                                    | n library 👻 Share with 👻                                                                                                    | New folder                                                                                                    |                                  |             | :==<br>:== | -      | 0        |
| 🔆 Favorites                                                                                                    | Name                                                                                                    | Date                                                                                                    | modified                         | Туре        | Size       |        |          |
| 🥅 Desktop                                                                                                    | <b>469</b>                                                                                                    | 4/2/                                                                                                    | 2019 10:42 PM                    | Application |            | 7 KB   |          |
| 鷆 Downloads                                                                                                    | 🔛 PEiD                                                                                                    | 4/2/                                                                                                    | 919 10:42 PM                     | Application |            | 214 KB |          |
| 🖳 Recent Places                                                                                                    | 💷 upx                                                                                                    | 4/2/                                                                                                    | 2019 10:42 PM                    | Application |            | 277 KB |          |
| □ Doc       □ C: \Users\:         □ Mu       □ Vid         □ Pict       □ Directory         □ Vid       □ Directory         □ Vid       □ Pict         □ Vid       □ Pict         □ Vid       □ Pict         □ Vid       □ 04/02/2011         □ 4/02/2011       □ 04/02/2011         □ Alter       □ C: \Users\:         □ Pict       □ C: \Users\:         □ Pict       □ C: \Users\:         □ Pict       □ Pict         □ Pict       □ 04/02/2011         □ Pict       □ 04/02/2011 | Weisylenb2(cmlaxe<br>sefcom\Downloads\Malwar<br>h drive C has no label.<br>srial Number is B41B-E6<br>y of C:\Users\sefcom\Do<br>) 10:45 PM | e_demo>dir<br>D4<br>wnloads\Malware_<br>-<br>7,168 469.exe<br>19,136 PEiD.exe<br>83,648 upx.exe<br>509,952 bytes<br>075,840 bytes fr<br>e_demo>469.exe<br>e_demo>469.exe<br>e_demo> | .demo<br>ree                     |             |            |        |          |

I tried two different passwords, 'hello' and 'openSesame', but they are both wrong passwords.

4. Before we disassemble the executable and reveal the hidden information, let's use PEiD to check the file.

| organize • 🔄 oper                                                                                                    | Name                        |                                                                                                    | Date modified                                      | Type                                                      | Size |                          |  |
|----------------------------------------------------------------------------------------------------|-----------------------------|----------------------------------------------------------------------------------------------------|----------------------------------------------------|-----------------------------------------------------------|------|--------------------------|--|
| <ul> <li>Favorites</li> <li>Desktop</li> <li>Downloads</li> <li>Recent Places</li> <li>Libraries</li> <li>Documents</li> <li>Music</li> <li>Pictures</li> </ul> | ei 469<br>We PEiD<br>ei upx | File:       C:\Users\sefcom\Down         Entrypoint:       00006A10         File Offset:       00000E10         Linker Info:       10.0 | nloads\Malware_demo\4<br>EP Se<br>First E<br>Subsy | ction: UPX1<br>sytes: 60,8E,00,60<br>rstem: Win32 console |      | 5 KB<br>214 KB<br>277 KB |  |
| Videos                                                                                                    |                             | Multi Scan Task Viewe                                                                                                    | r Options                                          | About Ex                                                  | it   |                          |  |

5. Unlike the unpacked binary (i.e., '.text' or '.rdata'), the EP Section indicates that it is packed by a program called **UPX**. It is a well-known packer for PE files that uses compression.

Let's unpack it using the 'upx.exe' included in the folder.

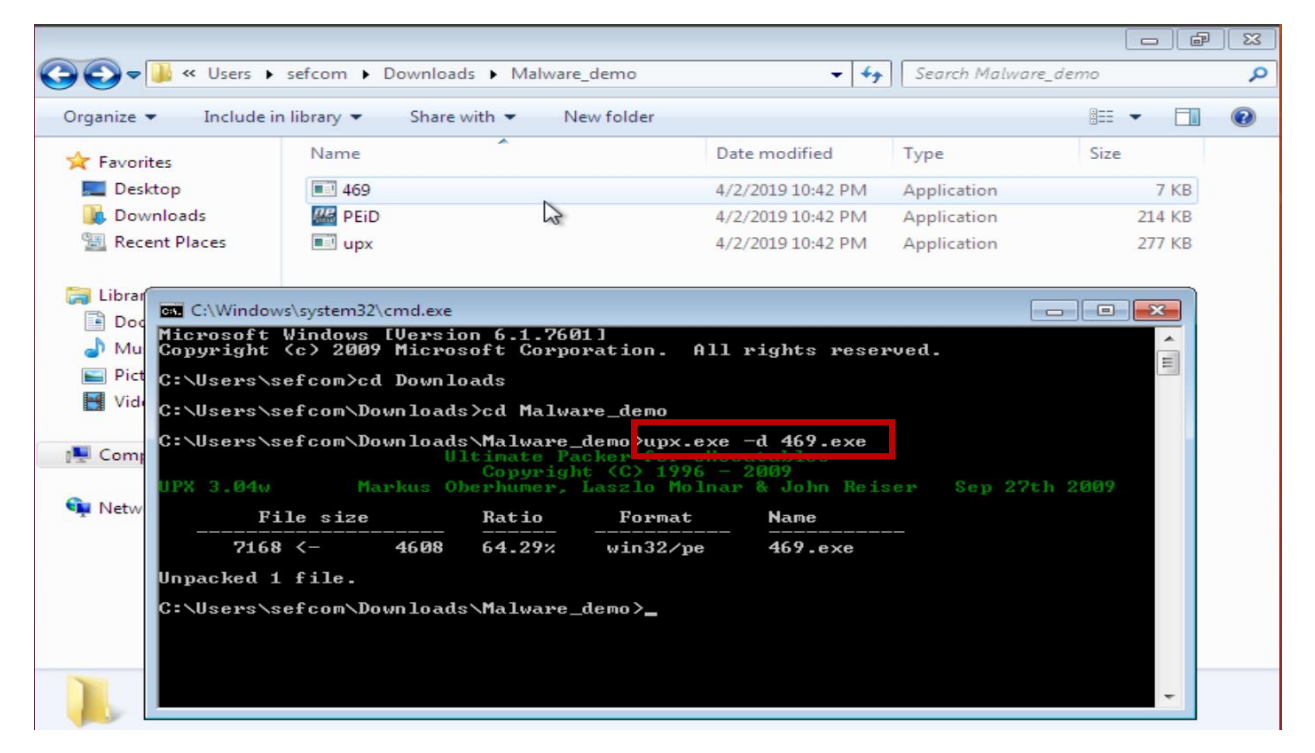

6. Finally, disassemble the binary using IDA pro. Install IDA Pro using the installer included, or you can download the latest free version of IDA Pro from https://www.hex-rays.com/products/ida/

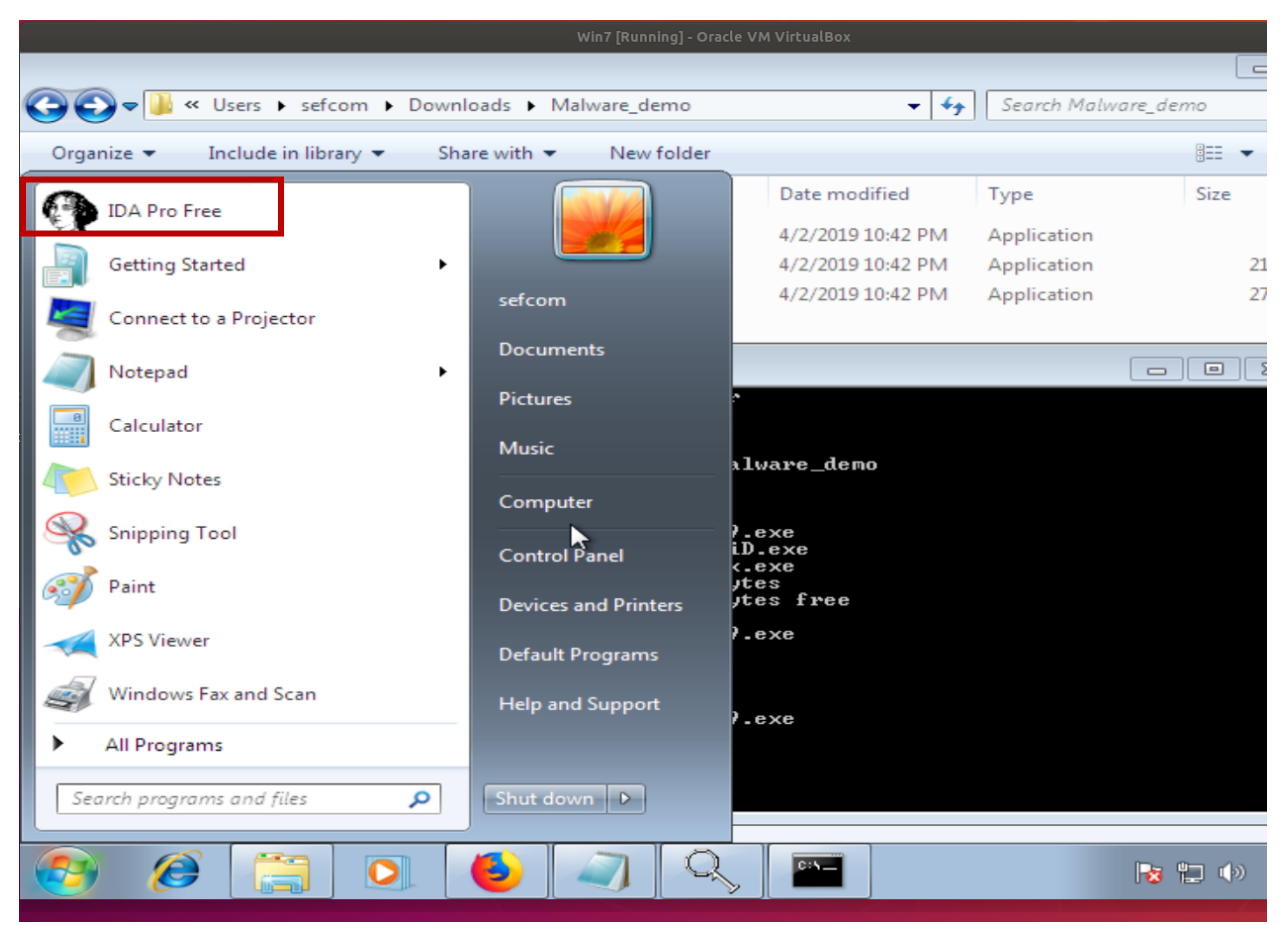

| The interactive disassembler                                                        |            |
|-------------------------------------------------------------------------------------|------------|
| File Edit Jump Search View Debugger Options Windows Help                            |            |
| 😂 🖬   ← ▾ → ▾   🏘 🍓   Փ   Ͻ   Text 🚽 🔽 🔽 🔽 🔽 🚽                                      | 2 ==       |
| ] 🖹 📾 ♠ ] 📓 🗛   ½ 💥 🏔 🚑 🖌 🗖 👘 🛤 🗎 🐚 🐨 ] 🗣 🎞 📔 🖿 📑 🚟 📲                               |            |
| <u> 改 En</u> 800 801 121 181 ▼ * N × 911 ▼ # ▼ 'x' S H K /→ ~ / : ; 燕 學 Ц h L 聶 燕 撃 | <b>盘</b> 蒸 |
| 📰 🖻 🗢 🛛 🕾 🗟 🦷 New disassembly database                                              |            |
| PDAs/Handhelds/Phones Consoles Embedded Various files                               |            |
| Windows DOS Unix Mac Java .NET Various OS's                                         |            |
|                                                                                     |            |
|                                                                                     |            |
| Library Activ Device Driver Object File                                             |            |
|                                                                                     |            |
|                                                                                     |            |
| COFF/DMF<br>Static Library                                                          |            |
|                                                                                     |            |
|                                                                                     |            |
|                                                                                     |            |
|                                                                                     |            |
|                                                                                     |            |
| UK Cancel                                                                           |            |
|                                                                                     |            |
|                                                                                     |            |
|                                                                                     |            |
| Auto Down Disk                                                                      |            |

7. When it starts, select 'PE Executables' from the options under the 'Windows' tab as shown in the picture above.

Unless you want certain options only, run the analysis by clicking 'Next' buttons.

| IDA - C:\Users\sefcom\Downloads\469-Malware\469-Malware\469.exe                                                                                                    |                  |
|----------------------------------------------------------------------------------------------------|------------------|
| ile Edit Jump Search View Debugger Options Windows Help                                                                                                    |                  |
| 🚘 🖬 │ ← ▼ → ▼ │ 🏘 🍇 │ 🚯 │ 1 │ Text 🔹 🔹 │ 🖉 │ =                                                                                                    | +× 680(₽≡        |
| 🖹 🖼 🔷   📓 🗛   🥨 💥 🏡 🥔 🥓 🎟 🛛 🛛 🏚 📾 🖪 🍖 🐨   🐢 🔽                                                                                                    | - 🖹 🗏 🐂          |
| 🐧 En   0001 0001 0001 0001 "s" ▼ ★ N 🗙   955 ▼ ₩ ▼ 'x' S H K /→ ~ Ø   = ; क़ 學                                                                                                    | ᄔᅆᇄ 🛛 🚠 🏯 🛣 🏯    |
|                                                                                                    |                  |
|                                                                                                    |                  |
| 🖹 IDA View-A 🔛 Hex View-A   🖽 Exports   🕮 Imports   N Names   🖅 Functions   "" Strings   🔉 Structures                                                                                                    | En Enums         |
|                                                                                                    |                  |
| Find the start and the start a | Name             |
| 100.00% /26.41) /461.145) 000007C0 004012C0.+5+                                                                                                    | Graph overview 🛛 |
| ompiling file 'C:\Program Files\IDA Free\idc\ida.idc'<br>xecuting function 'main'<br>ompiling file 'C:\Program Files\IDA Free\idc\onload.idc'<br>pais analysing the input file<br>DA is analysing the input file<br>ou may start to explore the input file right now.<br>an not set debug privilege!<br>ropagating type information<br>unction argument information is propagated<br>he initial autoanalysis has been finished.<br>U: idle Down Disk:40GB                                                                                                    |                  |

8. You will see a screen like the picture above.

You can see various items from each window. For example:

**Names window**: lists all known named locations in the program. F is a function, C is code/instruction, A is a string, D is defined data, etc.

Strings window: lists a list of embedded strings in the program.

**IDA View Window**: is a disassembly window that shows the program in assembly. It supports graphical view and text view modes. You can toggle between the two modes using the Space key.

Hex View Window: dumps the binary into hex.

Move to the beginning of the program by clicking the leftmost blue portion of the bar indicated in the picture above.

```
45
var CC= dword ptr -OCCh
var_4= dword ptr -4
push
       ebp
mov
       ebp, esp
       esp, OCCh
sub
       eax, dword 403000
mov
xor
       eax, ebp
mov
       [ebp+var 4], eax
push
       esi
mov
       esi, ds:printf
       offset aPleaseInputPas ; "Please input password:\n"
push
call
       esi ; printf
       eax, [ebp+var_CC]
lea
push
       eax
                      ; "%s"
       offset aS
push
call
       ds:scanf
       esp, OCh
add
       ecx, offset a Ftere ; "^&) {)+fTERE"
mov
(004) (0052 010)
```

9. You can see the first few instructions of the program.

As you can see the plain text "Please input password:\n" stored in the variable "aPleaseInputPas" from the picture, this part of the program is the portion simply loads the program to the stack and asks the user for a password.

Assembly instruction shown by IDA pro follows "intel" syntax:

<instruction> <dst>, <src>: <instruction> is an operator, while <dst> and <src> are operands.

(e.g.) **mov ebp, esp**: move the value (or address) stored in current stack pointer (esp) to base pointer (ebp).

Both esp and ebp are *registers*. Registers are tiny, internal memory of CPU. CPU utilizes registers to speed up the operations, instead of obtaining data from external memory through the control bus.

(e.g.) **cmp eax, [ebp + var]**: compare the value of [ebp + var] (the value of 'var' added to that of 'ebp) and the value of eax (accumulator register, which is used in arithmetic operation).

Another example is:

Following C code:

```
int x = 1;
int y = 2;
if(x == y) {
    printf("x equals y.\n");
}else{
    printf("x is not equal to y.\n");
}
```

Can be disassembled as follows:

| 00401006<br>0040100D<br>00401014 | mov<br>mov  | <pre>[ebp+var_4], 1 [ebp+var_8], 2 eax. [ebp+var_4]</pre> |                                        |
|----------------------------------|-------------|-----------------------------------------------------------|----------------------------------------|
| 00401017                         | cmp         | eax, [ebp+var_8]                                          | ; if x=y, the cmp will set the ZF to 1 |
| 0040101A                         | jnz         | short loc_40102B                                          | ; jump if ZF not set (if x!=y)         |
| 0040101C                         | push        | offset aXEqualsY_                                         | ; "x equals y.\n"                      |
| 00401021                         | call        | printf                                                    |                                        |
| 00401026                         | add         | esp, 4                                                    |                                        |
| 00401029                         | jmp         | short loc_401038                                          |                                        |
| 0040102B                         | loc_40102B: |                                                           |                                        |
| 0040102B                         | push        | offset aXIsNotEqualToY                                    | ; "x is not equal to y.\n"             |
| 00401030                         | call        | printf                                                    |                                        |

For more tutorials on assembly and IDA pro, please refer to the following links:

http://www-

verimag.imag.fr/~mounier/Enseignement/Software\_Security/BH\_Eagle\_ida\_pro.pdf

https://www.felixcloutier.com/x86/

https://www.tutorialspoint.com/assembly\_programming/index.htm

Please stop following the instructions of this document and play around with IDA pro and try to understand the assembly and have fun (3)

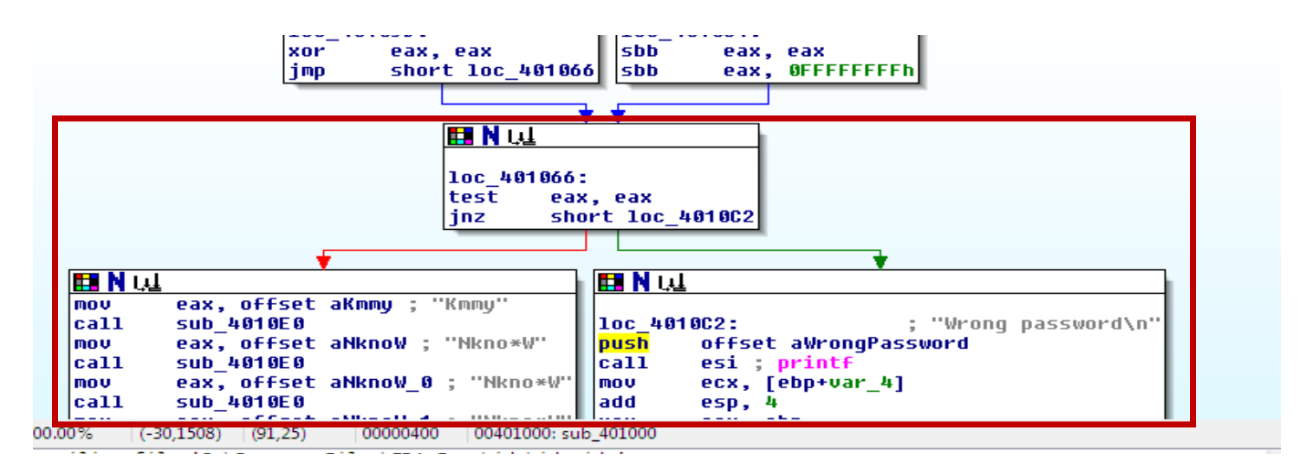

9. If you scroll down the assembly view window, you will find the branch that determines which location of the program the control should jump to. It is determined by the two lines in the top box --- "**test** eax, eax" and '**jnz** short loc 4010C2".

|                                 | Loc_401066                     | :<br>x, eax<br>iort loc_4010C2 |
|---------------------------------|--------------------------------|--------------------------------|
|                                 | *                              |                                |
| mov eax, offs                   | et aKmmy ; "Kmmy"              |                                |
| call sub_4010E<br>mov eax, offs | ប<br>et aNknoW ; "Nkno*W"      | push offset aWrongPassword h"  |
| call sub_4010E                  | 0<br>at ablenabl 0 : "blenash" | call esi; printf               |
| call sub_4010E                  | 0                              | add esp, 4                     |

10. jnz instruction means "*jump if not zero*". If the *Zero Flag (ZF)* is set to zero, it jumps to the left block, which prints the hidden information, while the block on the right prints out "Wrong password" and exits the program as we saw earlier.

Click or select the instruction "jnz" and it will show the byte offset and the hex code of the instruction in the "Hex View" window.

| 💮 IDA    | - C:\          | Jsers             | sefo          | :om\           | Dow        | nloa   | ds\4 | 69-N     | 1alw     | are\4   | I69-Ⅳ    | 1alwai         | re\46      | 9.exe      | e - [H     | ex V      | iew-A       | A]         |          |                                        |
|----------|----------------|-------------------|---------------|----------------|------------|--------|------|----------|----------|---------|----------|----------------|------------|------------|------------|-----------|-------------|------------|----------|----------------------------------------|
| File     | Edi            | t Ju              | imp           | Se             | arch       | Vi     | ew   | Deb      | ugg      | er      | Optic    | ons            | Wind       | lows       | H          | elp       |             |            |          | _ B ×                                  |
| 🗃 🕻      | 3              | ÷ -               |               |                |            | i M    |      | <b> </b> | <b>%</b> | ļ       | Te:      | xt             |            |            |            | -         | 75          |            |          | -   🌽   - + ×   6 8 0   2 =            |
|          | si 🔶           |                   |               | <u>م</u>       | 100        | ж.     | Α    | <b>a</b> | ×        |         |          |                |            | <b>1</b> 1 | s.         | N         | <b>*</b> [] | nn         | -        |                                        |
| Å E      | <b>n</b>     ; | 0101 0<br>COD D   | 101 0<br>AT 2 | Ŝ <sup>1</sup> | "s" 🔻      | - 36   | N    | $\times$ |          | Off dat | - #      | <del>ب</del> » | 2 5        | 5 H        | ГК         |           | į ~         | 8          |          | :; 赤翠 山屿 晶燕寶蟲素                         |
|          | 8) <b>(</b> )  | l é               | 7 9           | <b>R</b> 9     | 3          | F      | ĥ    | Æ        |          |         |          |                |            |            |            |           |             |            |          |                                        |
|          |                | 1.                |               | •              |            |        |      |          |          |         |          |                |            |            |            |           |             |            |          |                                        |
| D/       | 4 View         | A                 | а н           | lex V          | ′iew-∆     | -<br>1 | ۵E>  | ports    |          | š Im    | ports    | N              | Name       | s N        | 🗿 Fu       | Ini       |             |            |          | gs 🔏 Structures En Enums               |
| .text    | :004           | 01 02             | 0             | Dő             | 8D         | 85     | 34   | FF       | FF       | FF      | 50       | 68             | E8         | 20         | 40         | .d<br>ឲម  | ata:U       | 15         | A4       | +ìà4 PhF@.§ñ 🔺                         |
| .text    | :004           | 01 03             | 0             | 20             | 40         | 00     | 83   | C4       | 0C       | B9      | ΕØ       | 30             | 40         | 90         | 8D         | 85        | 34          | FF         | FF       | @.â-∎¦a0@.ìà4                          |
| .text    | :004           | 0104              | 0             | FF             | <b>8</b> A | 10     | 3A   | 11       | 75       | 18      | 84       | D2             | 74         | 12         | <b>8</b> A | 50        | 01          | 3A         | 51       | è∔:∢u→ä-tièP :Q                        |
| .text    | : 004          | 01 05             | 0             | U1             | 75         | UE     | 83   | CU       | 02       | 83      | C1       |                | 84         | D2         | 75         | E4        | 33          | CU         | EB       | ula+1a-1a-n23+q                        |
| .text    | : 004          | <b>UT UC</b>      | 0             | 05             | 18         | 00     | 83   | 08       | FF       | 85      | 00       | 15             | 28         | 88         | F 8        | 31        | 40          | 50         | E8       | ++a+ a+ UN+*10.F                       |
| .text    | . 004          | 0107<br>0400      | 0             | 00             | 00         | 00     | 00   | 88       | 60       | 32      | 40       | 00             | 18         | 02         | 00         | 00        | 00          | 88         | 88       | 1++2@.FD+e                             |
| .text    | . 004          | 9193<br>0400      | 10            | 33             | 40         | 40     | Eð   | 20       | 60       | 00      | 00       | 88             | 20         | 34         | 40         | 60        | Eð          | 4E         | 00       | 30.FA+F40.FN.                          |
| .text    | .004           | 0109<br>0400      | 0             | 40             | 00         | 99     | F 8  | 31       | 40       | 00      | FF<br>ZO | 50             | 00         | 60         | 32         | 40        | 00          | 69         | DO<br>Ch | @. +  +2@. +<br>bô90                   |
| .text    | . 004          | 9 I 98<br>94 90   | 10            | 10             | 99         | 00     | 40   | 00       |          | EC      | 99       | 20             | 54         | 40         | 00         | 66        | 00          | 00         | 54       | 194^2Mp9_Ep %c                         |
| toyt     | - 004          | 0 1 00<br>0 1 0 C | 0             | ED             | 60         | 60     | EC   | 20       | 1.0      | 60      | EE       | 00             | 00         | 100        | EC         | 00        | C.h.        | 60         | 22       |                                        |
| toyt     | - 004          | 0 1 00<br>0 1 00  | 10            | 20             | 22         | 00     | 55   | 20       | 69       |         | 66       |                | 00         | 55         | ED         | 60        | 0.4         | 04         | 00       |                                        |
| tovt     | - 004          | 0 1 0D<br>0 1 0E  | 0             | 50             | RÓ         | 28     | 00   | 00       | 00       | 80      | JLΩ      | FF             | 9D<br>9J   | 60         | 7.5        | 86        | 80          | FQ         | 80       | 01 AH 3+t_CT                           |
| tovt     | - 004          | 01 OF             | 0             | 22             | 70         | FF     | 80   | 0.2      | 84       | CO      | 7.5      | 85             | 80         | FO         | 80         | 22        | 0.0         | 80         | JIQ      | ан <u>алс-у</u> т<br>ан <u>алс-у</u> т |
| tovt     | - 004          | 0110              | 10            | Q-1            | 81         | 60     | 7.5  | 86       | 20       | FO      | 80       | 88             | 78         | Q-1        | 80         | 1.8       | 62          | <u>ө</u> л | C0       | S+t_CT6H_6H_S+                         |
| text     | . 004          | 0111              | ß             | 74             | 86         | 80     | FQ   | 86       | 88       | 48      | 62       | 80             | 40         | 03         | 84         | 60        | 74          | 86         | 80       | t_CTÊH_ÈHLÄ+t_C                        |
| text     | - 004          | 0112              | a             | FO             | 80         | 88     | 18   | 03       | 83       | CO      | 85       | 40             | 75         | RR         | 63         | 38        | an          | 66         | 30       |                                        |
| text     | : 004          | 0113              | ด             | 40             | 66         | 75     | 62   | F3       | 63       | FO      | 98       | 62             | <b>6</b> 6 | 66         | 68         | <b>ØF</b> | 16          | 40         | 66       | a.u.=+Tiihe.a.                         |
|          |                | 0110              |               |                |            | •••    |      | •••      |          |         |          |                |            |            |            |           |             |            |          |                                        |
| •        |                |                   |               |                |            |        |      |          |          |         | 111      |                |            |            |            |           |             |            |          | 4                                      |
| 0000046  | 8              | 00401             | 068:          | sub            | 401        | 000+   | 68   |          |          |         |          |                |            |            |            |           |             |            |          |                                        |
| Compil   | ing            | file              | 'C            | : \ P          | roar       | am I   | Eile |          | DA P     | ree     | -\ide    | \ida           | . ide      |            |            |           |             |            |          |                                        |
| All idle |                | Do                | wn            | Diel           | - 400      | SB     |      |          |          |         |          |                |            |            |            |           |             |            |          |                                        |
| Ao. Ture | -              | - 00              | witt          | D/151          | . 400      | 10     |      |          | _        |         | 10       |                |            |            |            | 10        |             |            | r        |                                        |

11. Assembly Window and Hex View Window are by default synced, so the instruction you selected in the Assembly Window should be highlighted in the Hex View Window, along with the byte offset in hex of the selected instruction at the bottom left corner (see the picture above).

The hex code for assembly 'jnz' is **75**.

Let's change it to "**nop**" instruction (**No Operation**) so it never jump to the part printing out "Wrong password".

| $\leftrightarrow$ | C 🕜                             | 🛈 🔒 ht      | tps://hexed.it |      |     |    |    |            |     | • ©        | 0 T      | 3                |     |    | $\overline{\mathbf{A}}$ | lii\ | ₫  | כ         | ≡               |
|-------------------|---------------------------------|-------------|----------------|------|-----|----|----|------------|-----|------------|----------|------------------|-----|----|-------------------------|------|----|-----------|-----------------|
| New file          | Open file                       | C<br>Reload | Export         | Und  | 0   |    |    | A Redo     |     |            | ><br>Too | <b>\$</b><br>ols |     | s  | <b>¢</b><br>etting      | s    |    | He        | <b>?</b><br>⊧lp |
| ent Address       | 0x00000469                      | Memo        | -Untitled- 🗙   | 469. | exe | ×  |    |            |     |            |          |                  |     |    |                         |      |    |           |                 |
| Address           | OWOODOT BEE                     |             | 0000042        | D6   | 8D  | 85 | 34 | FF         | FF  | FF         | 50       | 68               | E8  | 20 | 40                      | 00   | FF | 15        | A4              |
| - duices          | 0.450                           |             | 00000430       | 20   | 40  | 00 | 83 | C4         | 0C  | <b>B</b> 9 | E0       | 30               | 40  | 00 | 8D                      | 85   | 34 | FF        | FF              |
| D                 | 0X468                           |             | 00000440       | FF   | 8A  | 10 | 3A | 11         | 75  | 1A         | 84       | D2               | 74  | 12 | 8A                      | 50   | 01 | ЗA        | 51              |
|                   | Search                          |             | : 00000450     | 01   | 75  | ΘE | 83 | CO         | 02  | 83         | Cl       | 02               | 84  | D2 | 75                      | E4   | 33 | C0        | EB              |
|                   |                                 |             | 00000460       | 05   | 1B  | CO | 83 | D8         | FF  | 85         | CÐ       | 90               | . 8 | B8 | F8                      | 31   | 40 | 00        | E8              |
| ch for            | CB                              |             | 00000470       | 6C   | 00  | 00 | 00 | <b>B</b> 8 | CO  | 32         | 40       | 00               | 28  | 62 | 00                      | 00   | 00 | <b>B8</b> | 88              |
| Туре              | ✓ 8-bit Integer                 |             | 00000480       | 33   | 40  | 00 | E8 | 58         | 00  | 00         | 00       | <b>B</b> 8       | 50  | 34 | 40                      | 00   | E8 | 4E        | 00              |
|                   | 16 hit Integer                  |             | 00000490       | 00   | 00  | 68 | F8 | 31         | 40  | 00         | FF       | D6               | 68  | CO | 32                      | 40   | 00 | FF        | D6              |
|                   | V To-bit Integer                |             | 000004A0       | 68   | 88  | 33 | 40 | 00         | FF  | D6         | 68       | 50               | 34  | 40 | 00                      | FF   | D6 | 83        | C4              |
|                   | ✓ 24-bit Integer                |             | 000004B0       | 10   | 33  | CO | 5E | 8B         | 4D  | FC         | 33       | CD               | E8  | 6E | 00                      | 00   | 00 | 8B        | E5              |
|                   | ✓ 32-bit Integer                |             | 000004C0       | 5D   | C3  | 68 | EC | 20         | 40  | 00         | FF       | D6               | 8B  | 4D | FC                      | 83   | C4 | 04        | 33              |
|                   | . 64-bit Integer                |             | 000004D0       | CD   | 33  | CO | 5E | E8         | 53  | 00         | 00       | 00               | 8B  | E5 | 5D                      | C3   | CC | cc        | CC              |
|                   | v of bit integer                |             | 000004E0       | 40   | BA  | 28 | 00 | 00         | 00  | 8A         | 48       | FF               | 84  | C9 | 74                      | 06   | 80 | E9        | ΘA              |
|                   | 16-bit Floating                 | g Point     | 000004F0       | 88   | 48  | FF | 8A | 08         | 84  | C9         | 74       | 05               | 80  | E9 | ΘA                      | 88   | 08 | 8A        | 48              |
|                   | 32-bit Floating                 | g Point     | 00000500       | 01   | 84  | C9 | 74 | 06         | 80  | E9         | ΘA       | 88               | 48  | 01 | 8A                      | 48   | 02 | 84        | C9              |
|                   | 64-bit Floating                 | Point       | 00000510       | 74   | 06  | 80 | E9 | ΘA         | 88  | 48         | 02       | 8A               | 48  | 03 | 84                      | C9   | 74 | 06        | 80              |
|                   |                                 |             | 00000520       | E9   | ΘA  | 88 | 48 | 03         | 83  | CO         | 05       | 4A               | 75  | BB | C3                      | 3B   | OD | 00        | 30              |
|                   | <ul> <li>Hexadecimal</li> </ul> | values      | 00000530       | 40   | 00  | 75 | 02 | F.3        | C.3 | F9         | 98       | 02               | 00  | 00 | 68                      | ΘF   | 16 | 40        | 00              |
| hexed.it: Clos    | e                               |             |                |      |     |    |    |            |     |            |          |                  | _   |    |                         |      |    |           |                 |

12. Open the "469.exe" in <u>https://hexed.it</u> to modify. Change the instruction code of "jnz" (75) at byte offset 0x468 to "nop" (**90**).

| Organize        Open       Include in library        Share with        New folder       BIE        Image: Control of the state of the state o                                                                                                    |                                  | 🗼 « Local Di                                         | sk (C:) ▶ Users ▶ sef                                               | com 🕨 De               | ownloads 🕨                 | -            | <b>4</b> 9 | Search Down | loads |            |      | 53       |
|----------------------------------------------------------------------------------------------------|----------------------------------|------------------------------------------------------|---------------------------------------------------------------------|------------------------|----------------------------|--------------|------------|-------------|-------|------------|------|----------|
| Year       Name       Date modified       Type       Size         Desktop       # 469-Malware       4/2/2019 11:19 AM       File folder         Downloads       demend:22:x86       A/1 (2010 6:16 DM       File folder         Dade Murphy 1/1/2012 \$5000       \$0       \$5000       \$3500         Dade Murphy 1/1/2012 \$5000       \$0       \$5000       \$         Dade Murphy 1/1/2012 \$0       \$5000       \$3500       \$         C:\Users\sefcom\Downloads>469.       'tops: is not recognized as an internal or external command, onerable, program or hatch file.       \$         C:\Users\sefcom\Downloads>469.exe       Please input password:       \$       \$         Dade Murphy 1/1/2012 \$5000       \$       \$       \$         Mccount       Date       Credit Debit       Balance         Account       Date       Credit Debit       Balance         Account       Date       Credit Debit       Balance         Account       Date       Credit Debit       Balance         Account       Date       Credit Debit       Balance         Account       Date       Credit Debit       Balance         Account       Date       Credit Debit       Balance         Account       Date                                                                                                    | Organize 🔻                       | - 🔚 Oper                                             | n Include in library                                                | ▼ Sh                   | are with 🔻                 | New folder   |            |             | 3     | = <b>-</b> |      | •        |
| Desktop       469-Malware       4/2/2019 11:19 AM       File folder         Mumploadt       demendr22 x85       4/1/2010 6:16 DM       Eile folder         Mumploadt       File folder       File folder         Mumploadt       File folder       File folder         Mumploadt       File folder       File folder         Mumploadt       File folder       File folder         Mumploadt       File folder       File folder         Mumploadt       File folder       File folder         Mumploadt       File folder       File folder         Mumploadt       File folder       File folder         Mumploadt       File folder       File folder         Mumploat       File folder       File folder         Mumploat       File folder       File folder         Mumploat       File folder       File folder         File folder       File folder       File folder         File folder       File folder       File folder         File folder       File folder       File folder         File folder       File folder       File folder         File folder       File folder       File folder         File folder       File folder       File folder                                                                                                    | 🔆 Favorit                        | tes                                                  | Name                                                                | ~                      |                            | Date modifie | ed         | Туре        |       | Size       |      |          |
| Councleads   C:\Windows\system32\cmd.exe   Dade Murphy 1/2/2012 \$5000 \$0   Dade Murphy 1/2/2012 \$0   Dade Murphy 1/2/2012 \$0   Dade Murphy 1/2/2012 \$0   Stop   C:\Users\sefcom\Downloads>469.   '469.'   I:   C:\Users\sefcom\Downloads>469.exe   Please input password:   hello   Account   Dade Murphy 1/2/2012 \$5000 \$0   Stop   Dade Murphy 1/2/2012 \$5000 \$0   Stop   I:   C:\Users\sefcom\Downloads>469.exe   Please input password:   hello   Dade Murphy 1/2/2012 \$5000 \$0   Stop   Dade Murphy 1/2/2012 \$5000 \$0   Stop   I:   C:   Users\sefcom\Downloads>469.exe   Please input password:   hello   Dade Murphy 1/2/2012 \$5000 \$0   Stop   Dade Murphy 1/2/2012 \$5000 \$0   Stop   Stop   Bade Murphy 1/2/2012 \$5000 \$0   Stop   Bade Murphy 1/2/2012 \$5000 \$0   Stop   Bade Murphy 1/2/2012 \$5000 \$0   Stop   Balance   Dade Murphy 1/2/2012 \$5000 \$0   Stop   Balance   Balance   C:   Users\sefcom\Downloads>469.exe   Please input password:   Bade Murphy 1/2/2012 \$5000 \$0   Balance   Account   Dade Murphy 1/2/2012 \$5000 \$0   Bade Murphy 1/2/2012 \$5000 \$0   Bade                                                                                                    | Deskt                            | top                                                  | 469-Malware                                                         |                        |                            | 4/2/2019 11: | 19 AM      | File folder |       |            |      |          |
| Dade Murphy 1/1/2012 \$5000 \$0 \$5000   Dade Murphy 1/2/2012 \$0 \$1000 \$4000   Dade Murphy 1/2/2012 \$0 \$5000 \$3500   Dade Murphy 1/4/2012 \$0 \$5000 \$3500   C:\Users\sefcom\Downloads>469.   '469.' is not recognized as an internal or external command,   onerable nrogram or batch file.   C:\Users\sefcom\Downloads>469.exe   Please input password:   hello   Account Date Credit Debit Balance   Dade Murphy 1/2/2012 \$0   Dade Murphy 1/2/2012 \$0   \$1000 \$4000   Dade Murphy 1/2/2012 \$0   Stone   C:\Users\sefcom\Downloads>469.exe   Please input password:   hello   Account Date Credit Debit Balance   Dade Murphy 1/2/2012 \$0   Stone   C:\Users\sefcom\Downloads>469.exe   Please input password:   openSesame   Account Date Credit Debit Balance   Dade Murphy 1/2/2012 \$0   Stone   Stone   Account Date Credit Debit Balance   Dade Murphy 1/2/2012 \$0   Stone   Bade Murphy 1/2/2012 \$0   Stone   Bade Murphy 1/2/2012 \$0   Stone   Bade Murphy 1/2/2012 \$0   Stone   Bade Murphy 1/2/2012 \$0   Stone   Bade Murphy 1/2/2012 \$0   Stone   Bade Murphy 1/2/2012 \$0   Stone   Bade Murphy 1/2/2012 \$0   Stone   Bade Murphy 1/2/2012 \$0   Stone   Bade Murphy 1/2                                                                                                    |                                  | nloads<br>C:\Windows\                                | system32\cmd.exe                                                    |                        |                            | 4/1/2019 6-1 | 5 DM       | File folder |       |            |      |          |
| <pre>/469.' is not recognized as an internal or external command,<br/>onerable program or batch file.<br/>C:\Users\sefcom\Downloads&gt;469.exe<br/>Please input password:<br/>hello<br/>Account Date Credit Debit Balance<br/>Dade Murphy 1/1/2012 \$5000 \$0<br/>Dade Murphy 1/2/2012 \$0<br/>Please input password:<br/>openSesame<br/>Account Date Credit Debit Balance<br/>Please input password:<br/>openSesame<br/>Account Date Credit Debit Balance<br/>Dade Murphy 1/1/2012 \$5000 \$0<br/>Dade Murphy 1/1/2012 \$5000 \$0<br/>Source State Credit Debit Balance<br/>Account Date Credit Debit Balance<br/>Account Date Murphy 1/2/2012 \$0<br/>S1000 \$4000<br/>Bade Murphy 1/4/2012 \$0<br/>S1000 \$4000<br/>Bade Murphy 1/4</pre> | Da<br>Da<br>Da<br>Da<br>Da<br>Ca | ade Murphy<br>ade Murphy<br>ade Murphy<br>:\Users\se | 1/1/2012 \$5000<br>1/2/2012 \$0<br>1/4/2012 \$0<br>fcom\Downloads>4 | \$0<br>\$1000<br>\$500 | \$5000<br>\$4000<br>\$3500 | ×            |            |             |       |            |      |          |
| Image: C:\Users\sefcom\Downloads>469.exe       KB         Image: Please input password:       KB         hello       Account Date Credit Debit Balance       KB         Dade Murphy 1/1/2012 \$5000 \$0       \$5000       KB         Dade Murphy 1/2/2012 \$0       \$1000 \$4000       KB         Dade Murphy 1/4/2012 \$0       \$500       KB         Image: C:\Users\sefcom\Downloads>469.exe       KB         Please input password:       KB         openSesame       Account Date Credit Debit Balance         Account Date Credit Debit Balance       KB         Dade Murphy 1/1/2012 \$5000 \$0       \$500         Dade Murphy 1/2/2012 \$0       \$1000 \$4000         Dade Murphy 1/2/2012 \$0       \$1000 \$4000         Dade Murphy 1/2/2012 \$0       \$1000 \$4000         Dade Murphy 1/2/2012 \$0       \$1000 \$4000         Dade Murphy 1/2/2012 \$0       \$1000 \$4000         Dade Murphy 1/2/2012 \$0       \$1000 \$4000         C:\Users\sefcom\Downloads>       KB                                                                                                    | J 1                              | 469.' is n                                           | ot recognized as                                                    | an int                 | ernal or                   | external com | mand,      |             |       |            | KE   | 3        |
| hello       Account       Date       Credit       Debit       Balance       \$5000       \$5000       \$5000       \$6000       \$5000       \$6000       \$5000       \$6000       \$6000       \$6000       \$6000       \$6000       \$6000       \$6000       \$6000       \$6000       \$6000       \$6000       \$6000       \$6000       \$6000       \$6000       \$6000       \$6000       \$6000       \$6000       \$6000       \$6000       \$6000       \$6000       \$6000       \$6000       \$6000       \$6000       \$6000       \$6000       \$6000       \$6000       \$6000       \$6000       \$6000       \$6000       \$6000       \$6000       \$6000       \$6000       \$6000       \$6000       \$6000       \$6000       \$6000       \$6000       \$6000       \$6000       \$6000       \$6000       \$6000       \$6000       \$6000       \$6000       \$6000       \$6000       \$6000       \$6000       \$6000       \$6000       \$6000       \$6000       \$6000       \$6000       \$6000       \$6000       \$6000       \$6000       \$6000       \$6000       \$6000       \$6000       \$6000       \$6000       \$6000       \$6000       \$6000       \$6000       \$6000       \$6000       \$6000       \$60000       \$6000       \$6000                                                                                                    |                                  | :\Users\se:<br>lease inpu                            | fcom\Downloads>4<br>t_password:                                     | 69.exe                 |                            |              |            |             |       |            | KE   | 3  <br>B |
| Co       Dade Hurphy 1/1/2012 \$0       \$1000       \$4000       \$4000       \$4000         Dade Hurphy 1/2/2012 \$0       \$1000       \$3500       \$600       \$4000       \$600         Dade Murphy 1/2/2012 \$0       \$500       \$3500       \$600       \$600       \$600       \$600         Ne       C:\Users\sefcom\Downloads>469.exe       \$600       \$5000       \$600       \$600       \$600       \$600       \$600       \$600       \$600       \$600       \$600       \$600       \$600       \$600       \$600       \$600       \$600       \$600       \$600       \$600       \$600       \$600       \$600       \$600       \$600       \$600       \$600       \$600       \$600       \$600       \$600       \$600       \$600       \$600       \$600       \$600       \$600       \$600       \$600       \$600       \$600       \$600       \$600       \$600       \$600       \$600       \$600       \$600       \$600       \$600       \$600       \$600       \$600       \$600       \$600       \$600       \$600       \$600       \$600       \$600       \$600       \$600       \$600       \$600       \$600       \$600       \$600       \$600       \$600       \$600       \$600       \$600       \$600 <th>he<br/>Ac</th> <td>ello<br/>ccount</td> <td>Date Credit</td> <td>Debit</td> <td>Balance</td> <td></td> <td></td> <td></td> <td></td> <td></td> <td>KE</td> <td>в</td>                                                                                                    | he<br>Ac                         | ello<br>ccount                                       | Date Credit                                                         | Debit                  | Balance                    |              |            |             |       |            | KE   | в        |
| Image: Second Down Loads > 469.exe       KB         Please input password:       KB         openSesame       KB         Account       Date         Credit Debit       Balance         Dade Murphy 1/1/2012       \$5000         Dade Murphy 1/2/2012       \$1000         State       \$3500         C:\Users\sefcom\DownLoads>                                                                                                    | Co Da<br>Da                      | ade Murphy<br>ade Murphy<br>ade Murphy               | 1/1/2012 \$5000<br>1/2/2012 \$0<br>1/4/2012 \$0                     | \$1000<br>\$500        | \$4000<br>\$3500<br>\$3500 |              |            |             |       |            | KE   | 3<br>R   |
| Piease input password:       KB         openSesame       Account       Date       Credit       Debit       Balance       KB         Dade Murphy 1/1/2012 \$5000       \$0       \$5000       \$600       KB       KB         Dade Murphy 1/2/2012 \$0       \$1000       \$4000       KB       KB         C:\Users\sefcom\Downloads>       KB       KB       KB                                                                                                    | 🗣 Ne 😋                           | Users\se                                             | fcom\Downloads>4                                                    | 69.exe                 |                            |              |            |             |       |            | KE   | в        |
| Dade Murphy 1/1/2012 \$5000 \$0 \$5000         \$60 \$5000         \$60 \$5000         \$60 \$5000         \$60 \$5000         \$60 \$5000         \$60 \$5000         \$60 \$5000         \$60 \$5000         \$60 \$5000         \$60 \$5000         \$60 \$5000         \$60 \$5000         \$60 \$5000         \$60 \$5000         \$60 \$5000         \$60 \$5000         \$60 \$5000         \$60 \$5000         \$60 \$5000         \$60 \$5000         \$60 \$5000         \$60 \$5000         \$60 \$5000         \$60 \$5000         \$60 \$5000         \$60 \$5000         \$60 \$5000         \$60 \$5000         \$60 \$5000         \$60 \$5000         \$60 \$5000         \$60 \$5000         \$60 \$5000         \$60 \$5000         \$60 \$5000         \$60 \$5000         \$60 \$5000         \$60 \$5000         \$60 \$5000         \$60 \$5000         \$60 \$5000         \$60 \$5000         \$60 \$5000         \$60 \$5000         \$60 \$5000         \$60 \$5000         \$60 \$5000         \$60 \$5000         \$60 \$5000         \$60 \$5000         \$60 \$5000         \$60 \$5000         \$60 \$5000         \$60 \$5000         \$60 \$5000         \$60 \$5000         \$60 \$5000         \$60 \$5000         \$60 \$5000         \$60 \$5000         \$60 \$5000         \$60 \$5000         \$60 \$5000         \$60 \$5000         \$60 \$5000         \$60 \$5000         \$60 \$5000         \$60 \$5000         \$60 \$5000         \$60 \$5000         \$60 \$5000         \$60 \$5000         \$60 \$5000 <td< th=""><th></th><th>rease inpu<br/>penSesame<br/>ccount</th><th>t password:<br/>Date Credit</th><th>Debit</th><th>Balance</th><th></th><th></th><th></th><th></th><th></th><th>KE</th><th>3</th></td<>                                                                                                    |                                  | rease inpu<br>penSesame<br>ccount                    | t password:<br>Date Credit                                          | Debit                  | Balance                    |              |            |             |       |            | KE   | 3        |
| C:\Users\sefcom\Downloads>                                                                                                    | Da<br>Da                         | ade Murphy<br>ade Murphy                             | 1/1/2012 \$5000<br>1/2/2012 \$0                                     | \$0<br>\$1000          | \$5000<br>\$4000           |              |            |             |       |            | KE   | 8        |
|                                                                                                    | Da<br>C:                         | NUsers\se                                            | 1/4/2012 \$0                                                        | \$500                  | \$3500                     |              |            |             |       |            | + KE | в        |
|                                                                                                    |                                  |                                                      |                                                                     | 1 4 (1 (201            | 0.6.10.014                 |              |            |             |       |            | KE   | 3        |

13. Download the modified program and run it.

I used the same passwords ("hello" and "openSesame") again and the program shows me the account information!

There are at least two more ways to get the hidden information by modifying the binary:

- 1. You can change the very first instruction of the program to jump to the location of the hidden information so the program does not even ask you for the password.
- 2. Change the "cmp" instructions that checks the password to "nop" so the program does not check the password.

Please try various methods to achieve the same goal.